| 【氏名・ | 住所の変更方法】 |
|------|----------|
|------|----------|

①JTA プレーヤーゾーンにログイン後、右上名前をクリックし、「アカウント設定」をクリック。

| <b>J</b>                              | Q 大会検索、直近の閲覧、お気に入りなど         |                                                                                                | JTA テストユーザー 📤 🔺 |
|---------------------------------------|------------------------------|------------------------------------------------------------------------------------------------|-----------------|
| JAPAN<br>TENNIS<br>PLAYER ZONE        | プロフィール                       | 個人結果 News                                                                                      | プロフィール          |
| ♠ トップページ                              |                              |                                                                                                | アカウント設定         |
| ₿ トーナメント                              |                              | 選手登録種別の表記について                                                                                  | 選手登録            |
| ▶ 団体                                  |                              | 2023年から、過手登録 (アマチュア)→JTA一般選手登録<br>JTA一般選手登録 (アマチュア)→JTA一般選手登録<br>ITA一般選手登録 (プロフェッショナル)→ ITAブ() | メッセージ           |
| 🛎 エントリー数                              |                              |                                                                                                | エントリー           |
| ₩ ランキング                               | JTA テストユーザー<br>(F50165)      | • • •                                                                                          | Head to Head    |
| ·──────────────────────────────────── | TOTAL SINGLES DOUBLES MIXED  |                                                                                                | お気に入り           |
|                                       | 勝敗データ                        | 最近出場した大会                                                                                       | ログアウト           |
|                                       | 全ての期間                        |                                                                                                |                 |
|                                       | 0 / 0 (0)<br>今年<br>0 / 0 (0) |                                                                                                |                 |

②「個人情報」の項目の右上「編集」をクリック。

| J                                          | Q Search                               |                  | JTA テストユーザー 🤷 ▾           |
|--------------------------------------------|----------------------------------------|------------------|---------------------------|
| JAPAN<br>TENNIS<br>AUTOMICA<br>PLAYER ZONE | アカウントの設定                               |                  |                           |
| ↑ トップページ                                   |                                        |                  |                           |
| 🖁 トーナメント                                   |                                        |                  |                           |
| ▶ 団体                                       | 個人情報                                   | 編集               | <sub>編集</sub><br>プロフィール写真 |
| 😤 エントリー数                                   | Name:                                  | JTA テストユーザー      |                           |
| ▶ ランキング                                    | 英語表記 (ITF/ATP/WTA登録があ<br>る場合必ず同じスペルで): | TESTUSER JTA     |                           |
|                                            | フリガナ:                                  | ジェイティーエー テストユーザー |                           |
| <ul> <li>日本語</li> </ul>                    | 生年月日:                                  | 2010/01/01 (15)  |                           |
|                                            | 性別:                                    | 女子               |                           |
|                                            | 国籍:                                    | 日本               |                           |
|                                            |                                        | 編集               |                           |
|                                            | 住所                                     |                  |                           |
|                                            | 社名:                                    |                  |                           |
|                                            | 住所:                                    | 東京都渋谷区           |                           |
|                                            | 郵便番号:                                  |                  |                           |
|                                            | 市区郡町村:                                 |                  |                           |

## ③名前を編集する。

住所の変更は、「住所情報」のタブをクリックして編集する。

最後に「送信する」をクリック。

| J                                          | Q         Search         JTA 77 トコーザー         الك 100 - 100 - 1 | - |
|--------------------------------------------|----------------------------------------------------------------------------------------------------|---|
| JAPAN<br>TENNIS<br>MISCHORY<br>PLAYER ZONE |                                                                                                    |   |
| ↑ トップページ                                   |                                                                                                    |   |
| 🖁 トーナメント                                   | 英語表記 フリガナ                                                                                                    |   |
| ▶ 団体                                       | xe:     IA     *     > 14 77 - 1 - *       \$Fh/x-L:                                                                                                    |   |
| 🐣 エントリー数                                   | 名(下の名前): テストユーザー * TESTUSER * テストユーザー *                                                                                                    |   |
| ₩ ランキング                                    | <b>生年月日:</b> 2010/01/01<br>惶跳:女子                                                                                                    |   |
| <ul> <li>日本語</li> </ul>                    | 国第:日本 ~                                                                                                    |   |
|                                            | 送信する キャンセル                                                                                                    |   |